# WSSC gINT V8i Standards

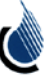

## 1. Getting Started

WSSC provides a custom Library (WSSC-gINT\_Library.glb) and Data Template (wssc\_template.gdt) which -are required for performing work in gINT V8i. Down load the latest versions of the gINT library and template files from WSSC website.

Place these files in the following default locations:

Library: C:\Users\Public\Documents\Bentley\gINT\libraries\WSSC-gINT\_library.glb

Template: C:\Users\Public\Documents\Bentley\gINT\datatmpl\wssc\_template.gdt

Select **File > Change Library**... then select **WSSC-gINT\_Library.glb** as your new default library file. This is a one-time operation that will be remembered the next time you start gINT.

#### 2. Create a New Project

#### **Option 1**

- 1. Select File > New Project > Clone Data Template...
- 2. Select wssc\_template.gdt
- 3. Type a file name for the new project.

## **Option 2**

- 1. Select File > New Project > Clone project
- 2. Select Example pipe line project
- 3. Type a file name for the new project.

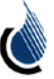

# 3. Input application tab

- 3.1. Main Group
  - **3.1.1. Project Table**

| (Main Group)                     |                           |
|----------------------------------|---------------------------|
| WSSC Contract Number             | BA123                     |
| Project Description              | Example Pipe Line Project |
| County                           | Prince George's           |
| WSSC Group                       | TSG                       |
| WSSC Project Manager             | M.M                       |
| Prime Consultant                 | XYZ Consultants           |
| Prime Consultant Project Manager | L. K                      |
| Project Geotech Engineer         | A. L                      |
| Date Created                     | 8/17/2015                 |
| Date Modified                    | 8/18/2015                 |
| ASTM/AASHTO                      | T-206                     |
| Water Unit Wt                    | 62.42796                  |
| Coeff of Consol Factor           | 1                         |
| Nkt -Geographical constant [CPT] | 12.5                      |

- Enter all relevant fields. All fields highlighted in yellow are mandatory.
- Enter WSSC's contract number as it appears on plans and other contract documents.

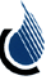

| < | [Main Group]              |                                         |                       |                                        |                 |                  |         |        |                     |                 |                   |                                  |
|---|---------------------------|-----------------------------------------|-----------------------|----------------------------------------|-----------------|------------------|---------|--------|---------------------|-----------------|-------------------|----------------------------------|
|   | Test Point<br>[BH,TP,CPT] | Borehole/<br>Testpit<br>Sequence<br>No. | Hole<br>Depth<br>(ft) | Ground<br>Surface<br>Elevation<br>(ft) | Easting<br>(ft) | Northing<br>(ft) | Station | Offset | Offset<br>Direction | Date<br>Started | Date<br>Completed | Geotech<br>Consultant/Contractor |
|   | BH-1                      | 1                                       | 35                    | 481.9                                  | 1295426         | 526453           | 44900   | 120    | L                   | 7/24/2006       | 7/24/2006         | EFG Geo Consult.                 |
| Г | BH-2                      | 5                                       | 70.3                  | 456.3                                  | 1297122         | 524709           | 47350   | 145    | L                   | 8/21/2006       | 8/21/2006         | EFG Geo Consult.                 |
| Γ | BH-3                      | 3                                       | 40.5                  | 486.3                                  | 1296086         | 525328           | 46160   | 130    | R                   | 7/31/2006       | 8/1/2006          | EFG Geo Consult.                 |
|   | BH-4                      | 2                                       | 100.9                 | 466.6                                  | 1297011         | 524662           | 47300   | 0      | CL                  | 8/15/2006       | 8/17/2006         | EFG Geo Consult.                 |
| Г | BH-5                      | 5                                       | 76                    | 452.3                                  | 1297010         | 524513           | 47400   | 110    | R                   | 8/29/2006       | 8/30/2006         | EFG Geo Consult.                 |
| Γ | CPT-1                     |                                         | 40                    | 481                                    | 1322847         | 515894           |         |        |                     | 7/31/2006       | 8/1/2006          |                                  |
|   | TP-1                      |                                         | 5                     | 452.3                                  | 1297010         | 524513           | 47400   | 110    | R                   | 8/9/2007        | 8/9/2007          | EFG Geo Consult.                 |
|   | TP-2                      |                                         | 5                     | 481.0                                  | 1295337         | 526376           | 44900   | 0      | CL                  | 7/25/2006       | 7/25/2006         | EFG Geo Consult.                 |
| * |                           |                                         |                       |                                        |                 |                  |         |        |                     |                 |                   |                                  |

# **3.1.2.Test point Table**

• Enter all relevant information in designated fields. Please some fields will be applicable only to boreholes, test pits or CPT points.

• Additional data fields not shown on the above screen shot are available on the gINT project database.

• Enter boring designations, test hole depth, elevation, coordinates and start and finish dates of tests.

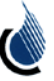

## 3.2. Boreholes and Test Pits Group

# **3.2.1. Lithology Table**

| < |               | Borehole       | es and Test Pits group] |                                                                                                    |                              |      |                     |
|---|---------------|----------------|-------------------------|----------------------------------------------------------------------------------------------------|------------------------------|------|---------------------|
|   | Depth<br>(ft) | Bottom<br>(ft) | Layer Line Type         | Description                                                                                        | Graphic                      | Rock | Soil Classification |
|   | 0             | 4              | Dash                    | Moist, Medium Stiff, Tan, SILT, Some Fine Sand                                                     | WSSC-USCS<br>_MH             |      | GM                  |
|   | 4             | 23.5           | None                    | Moist, Loose, Light Brown, Medium to Coarse, SAND, Some Silt                                       | WSSC-USCS<br>_SM             |      | MH                  |
|   | 6             | 8              | None                    | Moist, Medium Dense, Light Brown, Tan, and Yellowish Orange, Medium to<br>Coarse SAND, Little Silt | WSSC-USCS<br>_ <sup>SP</sup> |      | GP-GM               |
|   | 8             | 18.5           | Dash-Dash-Dot           | Moist, Medium Stiff, Mottled Light Tan and White, SILT and Sand                                    | WSSC-USCS<br>_ML             |      | GC                  |
|   | 18.5          | 23.5           | Dot3                    | Same as S-5, Very Moist, Very Stiff, Trace Gravel                                                  | WSSC-USCS<br>_SM             |      | GP                  |
|   | 23.5          | 28.5           | Dash                    | Wet, Very Dense, Light Tan, SAND and Silty Clay                                                    | WSSC-USCS<br>_SP-SC          |      | SC                  |
|   | 28.5          | 33.5           | Dash-Dot-Dot            | Moist, Very Dense, Mottled Light Tan and White, SAND, Little Silt                                  | WSSC-USCS<br>_SW             |      | GM                  |
|   | 33.5          | 35             | Dash                    | Moist, Dense, Mottled Light Tan and White, Fine to Medium SAND, Trace Silt                         | WSSC-USCS<br>_SW             |      | GP-GC               |
|   |               |                |                         |                                                                                                    |                              |      | İ                   |

- Enter description of soil and associated graphics as appropriate.
- If graphics is not desired or required for the logs, the graphics tab can be checked under the test point table.

## 3.2.2. Sample Table

| < | Ē             | (Borehole:     | s and Te | st Pits gro      | up]              |                  |                  |                       |                                      |                    |                    |                      |                 |                |                |                                |                 |                          |            |
|---|---------------|----------------|----------|------------------|------------------|------------------|------------------|-----------------------|--------------------------------------|--------------------|--------------------|----------------------|-----------------|----------------|----------------|--------------------------------|-----------------|--------------------------|------------|
|   | Depth<br>(ft) | Bottom<br>(ft) | Number   | Blows<br>1st 6in | Blows<br>2nd 6in | Blows<br>3rd 6in | Blows<br>4th 6in | Core Recovery<br>(in) | Percent Rock Core<br>Recovery<br>(%) | RQD Length<br>(in) | Percent RQD<br>(%) | Coring Time<br>(min) | Core<br>Remarks | Sample<br>Type | SPT N<br>Value | Natural<br>Moisture<br>Content | Liquid<br>Limit | Plasticity<br>Index (PI) | % P.<br>No |
|   | 0             | 2              | S-1      | 3                | 4                | 4                | 5                | 11                    |                                      |                    |                    |                      |                 | SH             |                | 20                             | 50              | 12                       |            |
|   | 2             | 4              | S-2      | 4                | 6                | 8                | 6                | 8                     |                                      |                    |                    |                      |                 | S              |                | 12                             | 30              | 21                       |            |
|   | 4             | 6              | S-3      | 4                | 5                | 5                | 6                | 14                    |                                      |                    |                    |                      |                 | S              |                | 21                             | 51              | 10                       |            |
|   | 6             | 8              | S-4      | 8                | 7                | 6                | 6                | 24                    |                                      |                    |                    |                      |                 | S              |                | 10                             | 53              | 12                       |            |
|   | 8             | 10             | S-5      | 2                | 2                | 4                | 4                | 24                    |                                      |                    |                    |                      |                 | S              |                | 17                             | 12              | 11                       |            |
|   | 13.5          | 15             | S-6      | 3                | 3                | 5                |                  | 18                    |                                      |                    |                    |                      |                 | S              |                | 14                             | 15              | 2                        |            |
|   | 18.5          | 20             | S-7      | 6                | 6                | 11               |                  | 18                    |                                      |                    |                    |                      |                 | S              |                | 12                             | 11              | 3                        |            |
|   | 23.5          | 24.3           | S-8      | 40               | 50/4             |                  |                  | 10                    |                                      |                    |                    |                      |                 | S              |                | 19                             | 12              | 3                        |            |
|   | 28.5          | 28.8           | S-9      | 50/4             |                  |                  |                  | 4                     |                                      |                    |                    |                      |                 | S              |                |                                | 24              | 14                       |            |
|   | 33.5          | 35             | S-10     | 24               | 22               | 26               |                  | 15                    |                                      |                    |                    |                      |                 | S              |                |                                |                 |                          |            |
| * |               |                |          |                  |                  |                  |                  |                       |                                      |                    |                    |                      |                 |                |                |                                |                 |                          |            |

- Enter sample information as appropriate in this table.
- Additional data fields not shown on the above screen shot are available on the gINT project database.
- When available, enter soil index test (natural moisture content, liquid limit and plastic limit) in this table. Index results will be shown on the boring logs reports on the output tab under logs.

#### 3.2.3. Remarks Table

| !> |               | Boreholes and Test Pits group] |
|----|---------------|--------------------------------|
|    | Depth<br>(ft) | Note                           |
|    | 0             | 4" Topsoil                     |
|    | 32.2          | Caved in at 32.2'.             |
|    |               |                                |

• Enter appropriate remarks in this table.

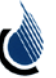

#### **3.2.4. Casing Blows Table**

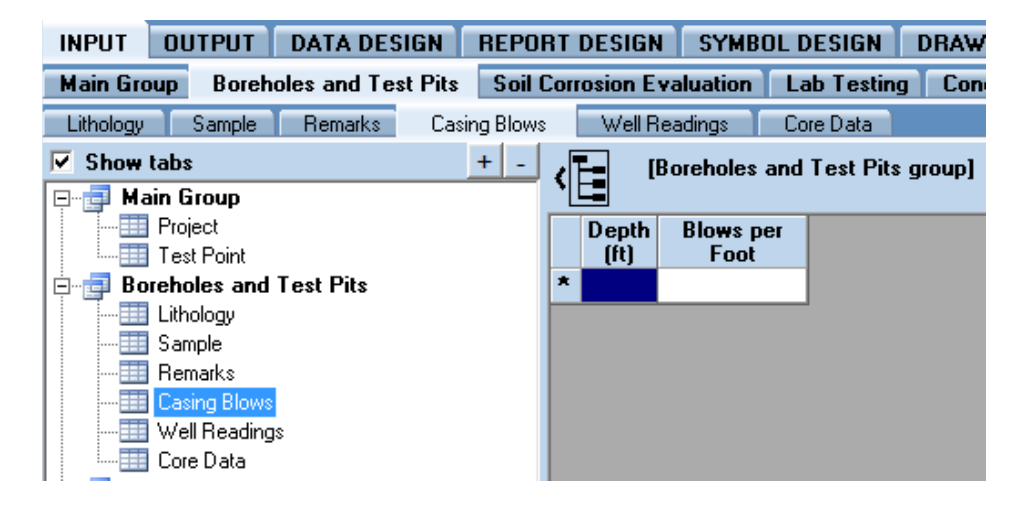

• When available, enter blow counts for casings.

#### 3.2.5. Well Readings Table

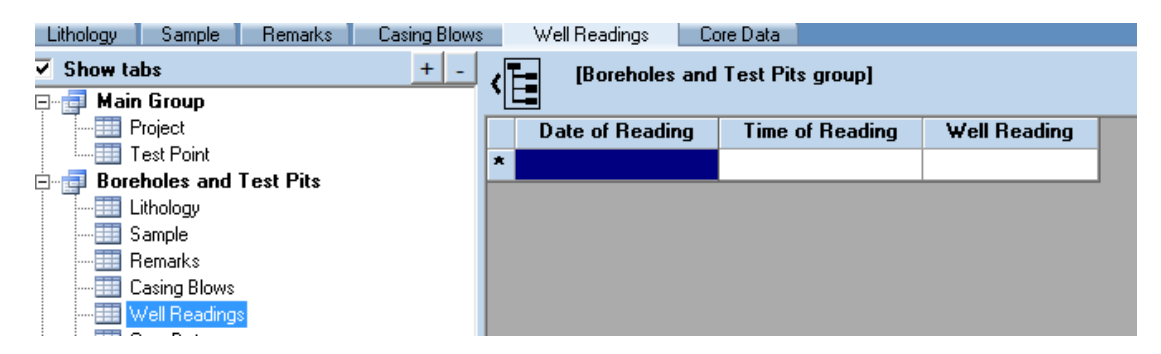

• When applicable, enter well reading information for boreholes.

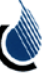

## 3.2.6. Core data Table

| ]> | [Bor  | eholes a | and Test Pits group] |                     |          |                   |                       |                               |                      |
|----|-------|----------|----------------------|---------------------|----------|-------------------|-----------------------|-------------------------------|----------------------|
|    | Depth | Frac     | Inclination          | Shape and Roughness | Coatings | Filling Materials | Other Discontinuities | Field PLT ROCK (psi)<br>(psi) | Lab PLT Roc<br>(psi) |
| *  |       |          |                      |                     |          |                   |                       |                               |                      |
|    |       |          |                      |                     | ·        |                   |                       |                               |                      |
|    |       |          |                      |                     |          |                   |                       |                               |                      |
|    |       |          |                      |                     |          |                   |                       |                               |                      |
|    |       |          |                      |                     |          |                   |                       |                               |                      |
|    |       |          |                      |                     |          |                   |                       |                               |                      |
|    |       |          |                      |                     |          |                   |                       |                               |                      |

• When available, enter additional rock core information in the fields provided.

#### 3.3. Soil Corrosion Evaluation Group

#### 3.3.1. Testing company info table

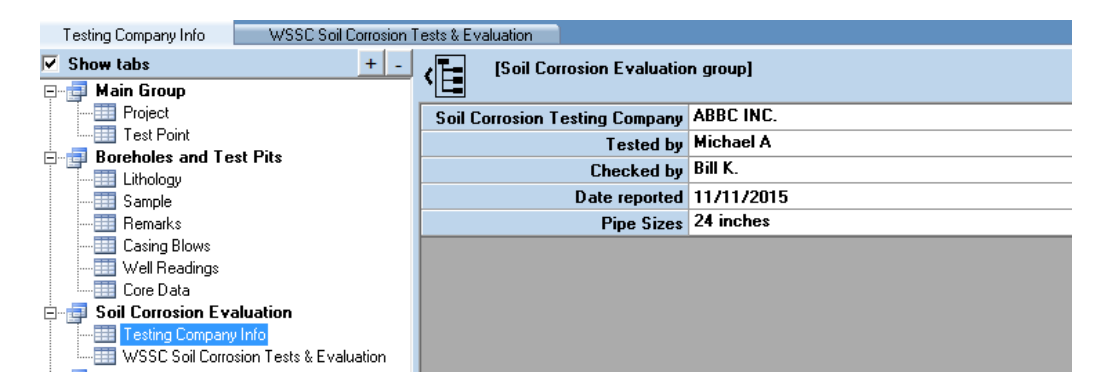

• Enter testing company information and sizes of pipes being evaluated for corrosion for reporting.

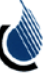

| < 🗄 🕛 | Goil Corrosion Eval | uation group]               |                           |     |                         |                            |                                 |                        |                        |          |                       |                                  |               | Table H           |
|-------|---------------------|-----------------------------|---------------------------|-----|-------------------------|----------------------------|---------------------------------|------------------------|------------------------|----------|-----------------------|----------------------------------|---------------|-------------------|
| Dept  | Bottom Depth        | Soil Resistivity<br>(ohmcm) | Chloride Content<br>(ppm) | PH  | Redox potential<br>(mV) | Soil Sample<br>description | Ground water @<br>sample depth? | Chloride Content Point | Soil Resistivity Point | PH Point | Redox potential Point | Soil Sample description<br>point | Sum of Points | Soil<br>Corrosivi |
|       | <mark>5</mark> 7    | 6                           | 9000                      | 7   | 65                      | Clay_Blue_Gray             | Yes                             | 10                     | 10                     | 0        | 3.5                   | 10                               | 33.5          | Severe            |
|       | <mark>8</mark> 9    | 6                           | 2000                      | 2.5 | -2                      | Clean_Sand                 | Yes                             | 10                     | 10                     | 3        | 5                     | 0                                | 28            | Severe            |
|       | <mark>9</mark> 12   | 500                         | 2000                      | 2   | 200                     | Clay_Stone                 | No                              | 10                     | 10                     | 5        | 0                     | 5                                | 30            | Severe            |
|       | 5 20                | 600                         | 600                       | 4   | -50                     | Clay                       | No                              | 6                      | 10                     | 3        | 5                     | 3                                | 27            | Severe            |
|       | 2 <mark>0</mark> 22 | 50                          | 8000                      | 9   | 100                     | Clay_Stone                 | No                              | 10                     | 10                     | 3        | 3.5                   | 5                                | 31.5          | Severe            |
|       | 24 24               | 100                         | 5000                      | 6   | -20                     | Clay_Blue_Gray             | Yes                             | 10                     | 10                     | 0        | 5                     | 10                               | 35            | Severe            |
|       | 26 27               | 500                         | 600                       | 2   | 200                     | Silt                       | Yes                             | 6                      | 10                     | 5        | 0                     | 2                                | 23            | Severe            |
|       | 2 <mark>8</mark> 30 | 200                         | 10000                     | 9   | -20                     | Clay_Blue_Gray             | Yes                             | 10                     | 10                     | 3        | 5                     | 10                               | 38            | Severe            |
|       | 8 <mark>0</mark> 32 | 1000                        | 8000                      | 2   | -51                     | Clay_Stone                 | No                              | 10                     | 8                      | 5        | 5                     | 5                                | 33            | Severe            |
|       | 35 35               | 2000                        | 200                       | 5   | 75                      | Clay_Blue_Gray             | Yes                             | 4                      | 6                      | 0        | 3.5                   | 10                               | 23.5          | Severe            |
|       | 3 <mark>5</mark> 36 | 2500                        | 30                        | 3   | -56                     | Clay                       | Yes                             | 0                      | 6                      | 3        | 5                     | 3                                | 17            | Severe            |
|       | 3 <mark>6</mark> 37 | 20000                       | 30                        | 1   | -20                     | Clay_Stone                 | Yes                             | 0                      | 0                      | 5        | 5                     | 5                                | 15            | Apprecia          |
|       | 3 <mark>7</mark> 38 | 4000                        | 32                        | 8   | 200                     | Clean_Sand                 | Yes                             | 0                      | 4                      | 0        | 0                     | 0                                | 4             | Mild              |
|       | <mark>88</mark> 39  | 10000                       | 30                        | 2   | -200                    | Clay_Blue_Gray             | Yes                             | 0                      | 0                      | 5        | 5                     | 10                               | 20            | Severe            |
|       | <mark>19</mark> 40  | 200                         | 25                        | 1   | -25                     | Clay_Stone                 | Yes                             | 0                      | 10                     | 5        | 5                     | 5                                | 25            | Severe            |
| *     |                     |                             |                           |     |                         |                            |                                 |                        |                        |          |                       |                                  |               |                   |

## 3.3.2. WSSC Soil Corrosion Tests and Evaluation Table

- Enter soil corrosion lab test results in accordance with WSSC's Pipe design manual.
- Upon saving data, gINT rule "WSSC soil corrosion evaluation "will run on the above table and populate the fields in grey.
- Associated report for soil corrosion evaluation is under "output/graphic tables/Soil Corrosively Summary Report".

#### 3.4. Lab testing Group

• Future development

#### 3.5. Cone Penetration Test Group

• Future development

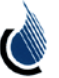

## 4. **Output application tab – reports**

• For WSSC boring log and Test pit log reports :

**Output>logs>WSSC Standard boring log (letter size)** 

**Output>logs>WSSC Standard test pit log (letter size)** 

• For WSSC standard Soil corrosion Report:

#### Output>Graphic tables>Soil Corrosively Summary Report

| TSG/GEO/01<br>8-31-2015 |                         | WA          | SHINGTO                         | DN<br>S                       | SUBU<br>TAND            | irban<br>Ard B         | SANIT             | FARY C<br>G LOG    | OMN                           | IISSIC               | SI<br>BC | neet _ | Where Wate    | 1<br>8   |
|-------------------------|-------------------------|-------------|---------------------------------|-------------------------------|-------------------------|------------------------|-------------------|--------------------|-------------------------------|----------------------|----------|--------|---------------|----------|
| Contrac                 | t No                    | BA12        | 3A51                            | _Pr                           | oject De                | scriptio               | n                 | Ð                  | ample f                       | Pipe Line            | e Proje  | ct     |               |          |
| Consulta                | ant_XYZ                 | Con         | sultants                        | Geotech Consultant/Contractor |                         |                        |                   |                    |                               | EFG 0                | Geo Co   | nsult. |               |          |
| Boring N                | lo                      | BH-         | 1                               | St                            | ation                   | 449+00                 | 120 L             |                    | Grour                         | d Surfa              | ce Ele   | vation | 481.9 f       | t        |
| Easting                 |                         | 5264        | 453                             | _No                           | orthing_                | 12                     | 95426             |                    | Logg                          | ed by                |          | M.N    | 1             |          |
| Date Sta<br>Inspecto    | rted                    | 7/2<br>N    | 4/06<br>1.M                     | _Da                           | ate Com<br>riller       | pleted                 | 7/24/<br>1. Smith | 06                 | Rig<br>Rig                    | Type<br>No.          |          | F      | CME 750       | _        |
|                         | WATE                    | R TAB       | LE                              |                               |                         | CAVE-                  | IN TABLE          |                    | Casing Auger Size <u>3.25</u> |                      |          |        |               |          |
| Depth Bek<br>Depth (ft) | ow Surface<br>Elev (ft) | Tim<br>(hou | e Date                          |                               | Depth Bek<br>Depth (ft) | W Surface<br>Elev (ft) | Time<br>(hours)   | Date               | Size                          | of Core<br>of Bit OD | a Datio  | _      | 1.875<br>2.98 | _N<br>_N |
| ⊈ 23.3<br>⊈ 12.5        | 458.6<br>469.4          | 0<br>24     | 7/24/06                         |                               | a 10.0<br>a 15.0        | 471.9<br>466.9         | 0 hr<br>24 hr     | 7/24/07<br>7/25/07 | Aug                           | er Depth             | ly Ratio | _      |               |          |
| DEPTH                   | ELEV.                   | 2           |                                 |                               |                         | SPT S                  | POON/ROC          | K CORE             | 1                             | LAB. INDEX TEST      |          | STS    |               |          |
| FEET                    | FEET                    | MAT         | MATERIAL D                      | ESC                           | RIPTION                 | SAMPLE<br>NO.          | BLOWS/<br>RQD     | SAMPLE<br>DEPTH    | REC (%)                       | NMC (%)              | LL (%)   | PI (%) | REMARK        | 5        |
|                         |                         |             | Moist, Medium<br>SILT, Some Fi  | n Stiff<br>ine S              | , Tan,<br>and           | S-1                    | 3-4-4-5           | 0.0-<br>2.0        | 11%                           | 20                   | 50       | 12     | 4" Topsoil    |          |
| 4.0                     | 477.90                  |             |                                 |                               |                         | S-2                    | 4-6-8-6           | 2.0-<br>4.0        | 8%                            | 12                   | 30       | 21     | ]             |          |
|                         |                         |             | Moist, Loose,<br>Medium to Co   | Light<br>arse,                | Brown,<br>SAND,         | S-3                    | 4-5-5-6           | 4.0-<br>6.0        | 14%                           | 21                   | 51       | 10     |               |          |
| 8.0                     | 473.90                  |             | Moist, Medium<br>Brown, Tan, a  | n Den<br>nd Ye                | se, Light<br>Illowish   | S-4                    | 8-7-6-6           | 6.0-<br>8.0        | 24%                           | 10                   | 53       | 12     |               |          |
|                         |                         |             | Orange, Mediu<br>SAND, Little S | im to<br>ilt                  | Coarse                  | S-5                    | 2-2-4-4           | 8.0-               | 24%                           | $\checkmark$         | 12       | 11     |               |          |

| 2/680/63<br>-38-2015 |         | S           | VASH<br>OIL C | ORF | ROSI       | SUBU        | RBAN          | N SAN      | TARY<br>FOR I | COMMIS           | SION   | N<br>S        | C                            | Where Water Ma   |
|----------------------|---------|-------------|---------------|-----|------------|-------------|---------------|------------|---------------|------------------|--------|---------------|------------------------------|------------------|
| ontract No           | В       | A123        |               |     |            |             | P             | roject De  | scription_    | Example          | Pipe L | ne Project    | Sheet                        | Or1              |
| onsultant            | XYZ     | Consulta    | ants          |     |            |             | т             | esting Co  | mpany         |                  | ABBC   | INC.          |                              |                  |
| becked by            |         | Bill        | ĸ             |     |            |             | т             | ested by   |               |                  |        | Michael A     |                              |                  |
| ate reported_        |         | 11/11/2     | 2015          |     |            |             | P             | ipe sizes  |               |                  |        | 20 in, 24 in  |                              |                  |
|                      |         |             |               | \$0 | L COR      | ROSIVITY P  | OTENTIA       | LEVALUAT   | ION OR N      | ETALLIC PIPES    |        |               |                              |                  |
| Boring/Test Pit ID   | Depth   | Resistivity | ohms-cm       | P   | H Disjuste | Redox Poter | tial,milivolt | Chloride C | ent.ppm       | Coll Sample Desc | Doint  | Sum of Points | Ground water @ sample depth? | Soil Corrosivity |
| DH-1                 | 5-7     | 6           | 10            | 7   | 0          | 65          | 3.5           | 9000       | 10            | Clay Do-Gray)    | 10     | 33.5          | Yes                          | Severe           |
| DH-1                 | 8-9     | 6           | 10            | 3   | 3          | -2          | 5             | 0000       | 10            | Clean Sand       | 0      | 28            | Yes                          | Severe           |
| EH-1                 | 9-12    | 500         | 10            | 2   | 5          | 200         | 0             |            | 10            | Clay/Stone       | 5      | 30            | No                           | Severe           |
| EH-1                 | 15 - 20 | 600         | 10            | 4   | 3          | -50         |               | 600        |               | Clay             | 3      | 27            | No                           | Severe           |
| EH-1                 | 20 - 22 | 50          | 10            | 9   | 3          | 100         | 3.5           | 8000       |               | Clay/Stone       | 5      | 31.5          | No                           | Severe           |
| BH-1                 | 23 - 24 | 100         | 10            | 6   | 0          | -20         | 1             | 5000       | 10            | Clay(Blue-Gray)  | 10     | 35            | Yes                          | Severe           |
| BH-1                 | 26 - 27 | 500         | 10            | 2   | 5          | -           |               | 600        | 6             | Sit              | 2      | 23            | Yes                          | Severe           |
| BH-1                 | 28 - 30 | 200         | 10            | 9   | 3          | -20         | 5             | 10000      | 10            | Clay(Blue-Gray)  | 10     | 38            | Yes                          | Severe           |
| BH-1                 | 30 - 32 | 1000        | 8             | 2   | 1          | -61         |               | 8000       | 10            | Clay/Stone       | 5      | 33            | No                           | Sovere           |
| EH-1                 | 32 - 35 | 2000        | 6             | 5   | 0          |             | 3.5           | 30         | 0             | Clay(Blue-Gray)  | 10     | 19.5          | Yes                          | Severe           |
| 8H-2                 | 4-6     | 5000        | 4             | 2   | 0          | 400         | 0             | 200        | 4             | Clean Sand       | 0      | 8             | Yes                          | Moderate         |
| DM-7                 | 8. 12   | 3000        |               | 1.0 | 1          |             |               | 100        | 3             | Clean Sand       | 0      | 54            | Min                          | Saure            |

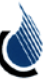